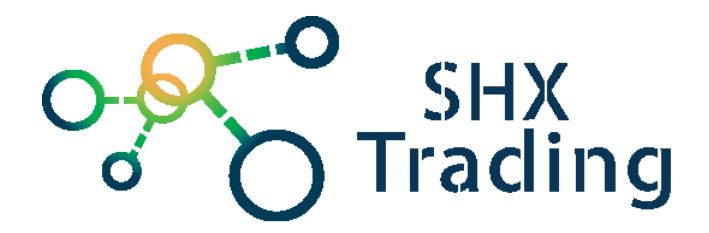

# Skrytá HD WiFi kamera v routeru Secutek SAH-IP026

Návod k obsluze

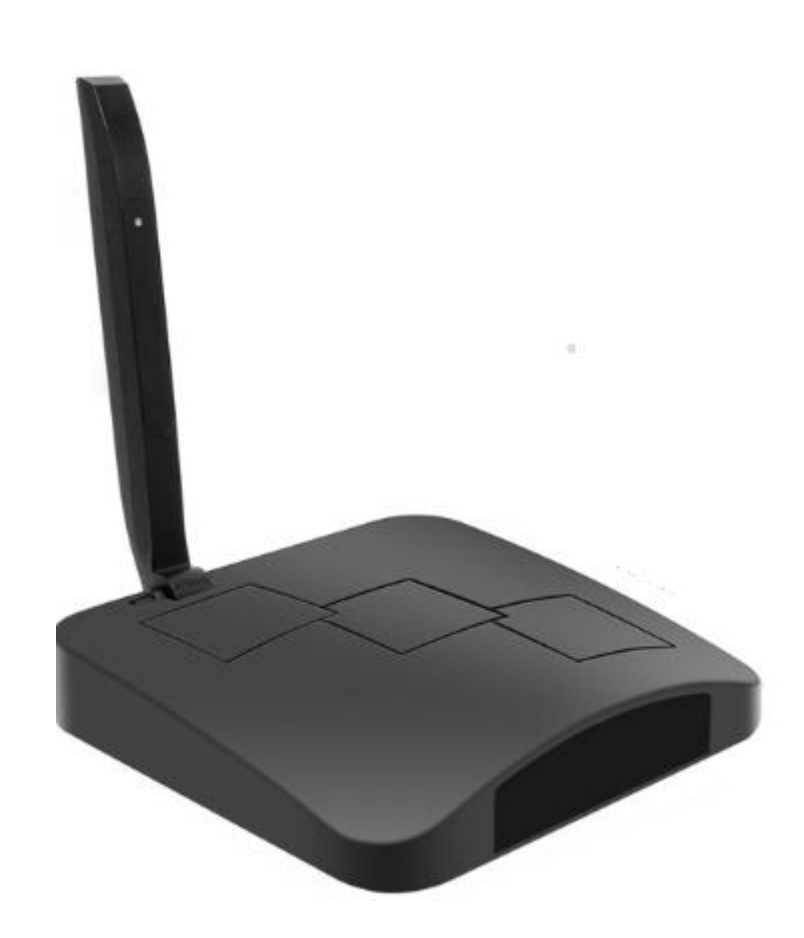

Kontakt na dodavatele SHX Trading s.r.o. Hrusická 3, Praha 4 – 141 00 Tel: 244 472 125, e-mail: info@spyobchod.cz

### Podrobný manuál

### 1. Obsah balení

- Uživatelský manuál
- Router
- Instalační CD
- Adaptér na SD kartu
- USB kabel

### 2. Popis zařízení

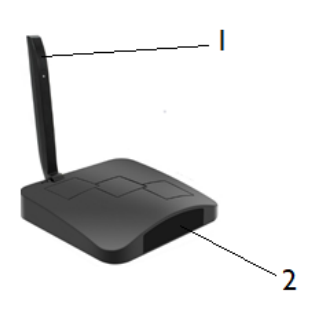

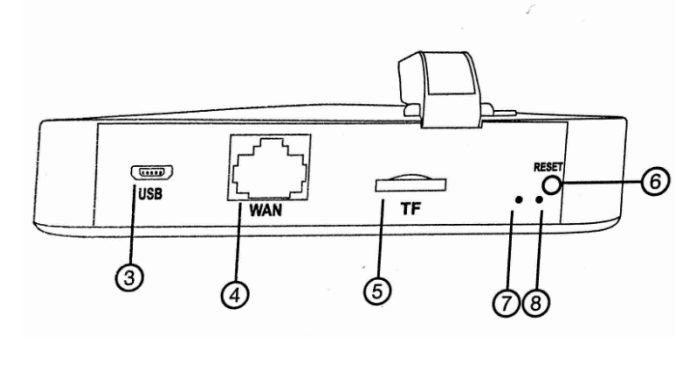

- 1. Kamera
- 2. Noční vidění
- 3. USB vstup
- 4. WAN vstup

- 5. SD karta
- 6. Reset
- 7. LED indikátor zapnutí
- 8. LED indikátor WI-FI

### 3. Zapojení zařízení

 a) Stáhněte a nainstalujte aplikaci "TinyCam": Aplikaci můžete stáhnout pomocí přiloženého QR kódu nebo vyhledat a nainstalovat aplikaci "TinyCam" v aplikaci Apple APP store nebo Google play of Electronic market,

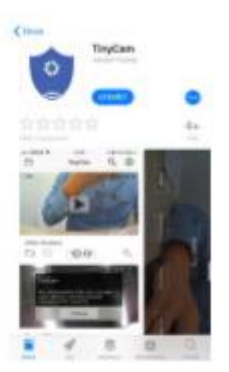

b) Připojte napájení a zapněte zařízení. Připojte zařízení pomocí USB kabelu a zapněte kameru pomocí tlačítka ON/OFF,

c) Na svém telefonu otevřete nastavení WI-FI sítě a vyhledejte WI-FI síť s názvem "**HCAM**.....". Připojte své zařízení k této WI-FI síti a vyčkejte, dokud se vám na displeji telefonu nezobrazí symbol připojení,

| 80-71                                  | -     |
|----------------------------------------|-------|
| HCAMI-DE240E-FVSVD<br>Meaningsteine ef | ۳ 🕕   |
| CATE OT                                |       |
| Devid                                  | a = 🕕 |
| Dedonvi                                | a 🔻 🕕 |
| Daption/150Hz                          | a 🔻 🕕 |
| Jokub Stepan                           | a 🛪 🕕 |
| Royangka                               | 4 V 🕕 |
| Receict 2.3                            | a = 🕕 |
| an rus-tsi                             | 4 Y 🕕 |
| TP-LER, SAAB                           | 4 T 🕕 |
| MIT-domack(2,4GHz)                     | 4 = 🕕 |
| Ard                                    |       |
|                                        |       |

 d) Na svém telefonu otevřete staženou aplikaci "TinyCam" zvolte symbol "lupy" v pravém horním rohu. Naskenujte QR kód, který naleznete na spodní straně zařízení – kamera se připojí k aplikaci,

|   | - | Onytin ID. | Device ID    |
|---|---|------------|--------------|
|   |   | Passaniel  | Pasaward     |
|   |   |            | Confirm      |
|   |   | 1          | Scan QR code |
| - |   |            |              |
|   |   |            |              |
|   |   |            |              |

**TIP:** Pro správné fungování aplikace doporučujeme změnu hesla (původní heslo: 888888)

e) Vyberte svou domácí WI-FI síť, vepište své heslo a zvolte "**OK**". Váš telefon se odpojí od WI-FI sítě zařízení a připojí se k vaší domácí WI-FI síti,

f) Vypněte aplikaci, zařízení se automaticky restartuje. Opět bude připraveno za 30 vteřin,

g) Znovu zapněte aplikaci, klikněte na ikonu kamery a sledujte živý přenos.

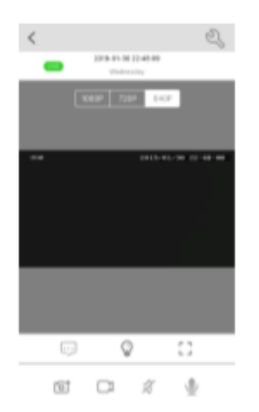

### 4. Nastavení hesla a názvu kamery

Změna jména: stiskněte klíč a vyberte "**Device Name**" vyberte název a umístění kamery, poté stiskněte "**Confirm**".

| 8                 | TinyCam | ٩ | ۲  | <     |             |             | Denis                   | tion        |     |             |   |   |
|-------------------|---------|---|----|-------|-------------|-------------|-------------------------|-------------|-----|-------------|---|---|
|                   |         |   |    | -     |             |             |                         |             |     | -           |   |   |
| PCarrers<br>Cil 😳 |         |   |    |       | -           | -           | ( Manual                | -           |     | -           |   |   |
| PCarriers         | 104     | [ | e, | 0     |             |             | Ce                      | -           |     |             |   |   |
| Carnes<br>Ca      | 100     | [ | 2, | 0     | w           | 8           | Cu<br>R T               | virm<br>Z   | U   | 1           | 0 | P |
| Carriera<br>Car   | 100     | [ | e, | 0 4   | w           | E<br>D      | Co<br>R T<br>F G        | Z<br>H      | U   | I<br>K      | 0 | • |
| Raman<br>Carl 💬   | 100     | [ | e. | Q 4 + | w<br>s<br>y | E<br>D<br>X | Co<br>R T<br>F G<br>C V | Z<br>H<br>B | N L | I<br>K<br>M | 0 |   |

Změna hesla: stiskněte klíč a vyberte "**Change Password"** do první kolonky vepište 888888 do druhé a třetí kolonky vložte své nové heslo a vyberte "**Confirm**".

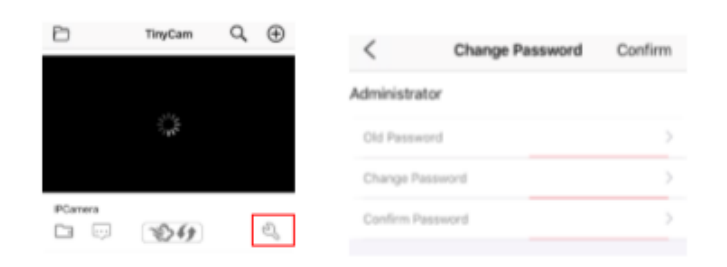

### 5. Představení aplikace

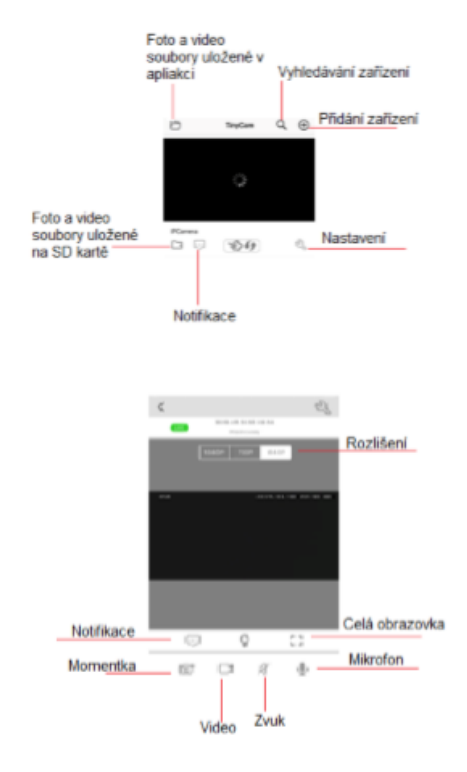

| <                 | Setting             |                                                                  |
|-------------------|---------------------|------------------------------------------------------------------|
| ID                | PPRT-062406-FVSYG > |                                                                  |
| Device Name       | 5                   |                                                                  |
| Password          | 5                   |                                                                  |
| Share             | >                   | Sdílejte zařízení s ostatními pomocí kódu QR kódu                |
| Wi-Fi Config      | ž                   | Nastaveni zařízení pro připojení k místní siti Wi-Fi             |
| Alarm Config      | ž                   | Nastavení citlivosti detekce pohybu / interval alarmu            |
| Micro SD Card Con | fig >               | Nastavení režimu záznamu SD karty / rozlišení /<br>délka souboru |
| Change Password   | >                   | Nastavení hesla                                                  |
| Other Config      | ×                   | Nastaveni času konfigurace zařízení, nastavení                   |

## 6. Specifikace

| Hmotnost zařízení           | 103g                |
|-----------------------------|---------------------|
| Rozměry zařízení            | 12x2cm              |
| Objektiv                    | 1.0 Mega pixel      |
| Video rozlišení             | 1920x1080           |
| Snímkování                  | 25fps               |
| Úhel pohledu                | 110°                |
| Maximální kapacita SD karty | 128GB               |
| Video přehrávač             | VLC Player/SMPlayer |
| Nahrávání                   | 1min cca 20mb       |
| Nabíjecí adaptér            | 5V/2A               |
| Podporovaný operační systém | Android / IOS       |

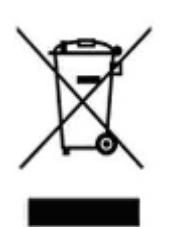

### 7. Závěrečná ustanovení

Budeme rádi, pokud vás zaujmou i další produkty z naší kategorie

Ovládání přístroje se může v závislosti na jednotlivých sériích drobně lišit.

Přístroj používejte v souladu s platnými právními předpisy. Dodavatel nenese žádnou odpovědnost za použití přístroje v rozporu s těmito předpisy.

Návod je majetkem společnosti SHX Trading s.r.o. Veškeré kopírování, či jiné používání musí být se souhlasem této společnosti.